### Aktivierung des SMTP Auth-Verfahrens (Email-Versand mit Kennwort-Schutz)

Autor:Christian Reininger – reini@equinoxe.deDatei:SMTP\_Auth.odtDatum:07.11.2012 - 14:59Version:v. 1.0.0.0Seiten:7

#### Mozilla Thunderbird, z.B. Version 16

- Menü Extras → Konten-Einstellungen
- Links unten in der Liste "Postausgangs-Server (SMTP)" auswählen
- Rechts oben in der Liste "darkgate.equinoxe.de" auswählen
- folgende Einstellungen überprüfen u. ggfls. korrigieren:

| Beschreibung:              | beliebig                            |
|----------------------------|-------------------------------------|
| Server:                    | darkgate.equinoxe.de                |
| Port:                      | 25 oder 587                         |
| Benutzername:              | Email-Adresse, z.B. name@domain.com |
| Authentifizierungsmethode: | Passwort, normal                    |
| Verbindungssicherheit:     | STARTTLS                            |

- Speichern der Einstellungen mit "OK", Konten-Einstellungen mit "OK" verlassen

Das Kennwort zum Versand ist das gleiche wie für den Empfang, und wird beim nächsten Abschicken abgefragt, falls es nicht bereits gespeichert ist.

| Konten-Einstellungen                                                                                                    | X                                                                                                    |
|----------------------------------------------------------------------------------------------------|----------------------------------------------------------------------------------------------------|
| reini@equinoxe.info     Server-Enstellungen     Kopien & Ordner     Verfassen & Adressieren     Junk-Filter     Synchronisation & Speicherplatz     Empfangebestätigungen (MDN)     S(MIME-Sicherheit     Lokale Ordner     Junk-filter | Postausgang-Server (SMTP) Bein Verwalten Ihrer Identitäten können Sie einen Server deser Liste als Postausgang-<br>Server (SMTP) auswählen oder Sie können den Standard-Server aus der Liste verwenden,<br>indem Sie "Standard-Server verwenden" vahlen. name@adomain.com - darkgate.equinoxe.de (Standard) Higzufügen Bearbeiten Endernen Standard setzen |
| Speicherplatz<br>Postausgang-Server (SMTP)                                                                                                    | Beschreibung: ≺nicht angegeben.><br>Server: darligate.equinoxe.de                                                                                                    |
|                                                                                                    | Benutzername: name@domain.com<br>Authent/ficierungsnethode: Passwort, normal<br>Verbindungssicherheit: STARTTLS<br>SMTP-Server<br>Einstellungen<br>geschreibung:<br>gerver: darkgate.equinoxe.de                                                                                                    |
|                                                                                                    | Port:     25     Standard: 597       Sicherheit und Authenthfüsierung       Verbigdungssicherheit:     STARTTLS       Agthenthfüsierungsmethode:     Passwort, normal       Benutzername:     name@domain.com                                                                                                    |
| Konten-Aktionen •                                                                                                    | OK Abbrechen                                                                                                    |
|                                                                                                    | OK Abbrechen                                                                                                    |

### Windows Live Mail (Windows 7)

- Menü  $\rightarrow$  Konten
- (wenn es mehrere Konten gibt, müssen Sie erst eins auswählen)
- Schaltfläche "Eigenschaften" auswählen
- Reiter "Server" auswählen
- im unteren Bereich "Postausgangsserver" den Haken setzen bei "Server erfordert Authentifizierung", danach aus "Einstellungen" gehen
- Option "Gleiche Einstellungen wie f
  ür den Posteingangsserver verwenden" auswählen und OK, 
  Übernehmen, OK (Einstellungen speichern)

|                        | - R. 🖈 🖥 = - Po                  | osteingang - Windov | ws Live Mail                    |                       |                                    |                         |                    |
|------------------------|----------------------------------|---------------------|---------------------------------|-----------------------|------------------------------------|-------------------------|--------------------|
|                        | Privat Or                        | rdner Ansicht       | Konten                          |                       |                                    |                         |                    |
| 0                      | Rewsgroup<br>Aail<br>Neues Konto | genschaften         | Cattloophia N<br>ainthia<br>Bat | Saduriditan<br>mbun 1 | Morunterge<br>Noderlotten i<br>gen | )<br>Indere<br>andelgen |                    |
| Equipoye (reini) Figen | schaften                         |                     | >                               | त                     |                                    |                         |                    |
| Lan                    | usle silaar                      | - 1                 | -                               |                       |                                    |                         |                    |
| Aligemein Server Siche | rheit   Enveitert   IMAF         | 1                   |                                 | 1                     |                                    |                         |                    |
| Serverinformationen    |                                  |                     |                                 |                       |                                    |                         |                    |
| Der Posteingangsserve  | ristein IMAP                     | -Server.            |                                 |                       |                                    |                         |                    |
| Posteingang (IMAP):    | darkgate.equinoxe.d              | e                   |                                 |                       |                                    |                         |                    |
| Postausgang (SMTP):    | darkgate.equinoxe.d              | e                   |                                 |                       |                                    |                         |                    |
| Posteingangsserver     |                                  |                     |                                 |                       |                                    |                         |                    |
| E-Mail-Benutzername:   | name@domain.c                    | om                  |                                 |                       |                                    |                         |                    |
| Kennwort:              |                                  |                     |                                 |                       |                                    |                         |                    |
| rion more              | Kennwort sneiche                 | em                  |                                 |                       |                                    |                         |                    |
| Mit Klartevtauthenti   | fizierung anmelden               |                     | Postausg                        | angsserve             | ,                                  |                         |                    |
| C Anmelda durch ae     | sicherte Kennwortauthe           | entifiziera (SPA)   | Annoldus                        | n an informatio       |                                    |                         |                    |
|                        |                                  | 2. /                | Gle                             | eiche Einstell        | ungen wie fü                       | r den Posteing          | angsserver         |
| Postavegangeograp      |                                  |                     | vei<br>C                        | rwenden               |                                    |                         |                    |
| Fostausgangsserver     | 1                                | Cinetallymann (     | C An                            | meldung mit           |                                    |                         |                    |
| IV Server enorment Au  | rienunzierung                    | Einstellungen       | Kon                             | toname:               |                                    |                         |                    |
|                        |                                  |                     | Ken                             | nwort:                |                                    |                         |                    |
|                        | OK                               | Abbrechen           | 0                               |                       | 🔽 Kennw                            | ort speichern           |                    |
|                        |                                  |                     |                                 | Anmeldg. dur          | ch gesichert                       | e Kennwortaut           | hentifizierg. (SRA |
|                        |                                  |                     |                                 |                       |                                    |                         | 1                  |
|                        |                                  |                     |                                 |                       |                                    | OK                      | Abbrechen          |

### Microsoft Outlook, z.B. Version 2007

- Menü Extras → Konteneinstellungen
- Email-Konto auswählen und auf Schaltfläche "ändern" gehen
- rechts unten Schaltfläche "Weitere Einstellungen" auswählen
- Reiter "Postausgangsserver" auswählen
- Checkbox "Der Postausgangsserver (SMTP) erfordert Authentifizierung" setzen
- Option "Gleiche Einstellungen wie f
  ür den Posteingangsserver verwenden" auswählen und OK, dann "Weiter" und schliesslich "Fertigstellen", um die Einstellungen zu übernehmen

| Kontoeinstellungen                               |                                                                                                    | Internet-E-Mail-Einstell      | lungen                                                             | ×         |
|--------------------------------------------------|----------------------------------------------------------------------------------------------------|-------------------------------|--------------------------------------------------------------------|-----------|
| E-Mail-Konten<br>Sie können ein Konto<br>ändern. | o hinzufügen oder entfernen. Sie können ein Konto auswählen, um dessen Einstellungen zu                                | Allgemein Ordner Pos          | tausgangsserver Verbindung Erweitert                               |           |
| (                                                | E-Mail-Konto ändern                                                                                                    | Gleiche Einstellun            | gen wie für Posteingangsserver verwenden                           |           |
| E-Mail   Datendateien                            | Internet-E-Mail-Einstellungen<br>Alle Einstellungen auf dieser Seite sind nötig, damit Ihr Konto richtig funktioniert. | Benutzername;                 |                                                                    |           |
| Name                                             |                                                                                                    | Kennwort:                     |                                                                    |           |
| name@domain.com                                  |                                                                                                    | Gesicherte Ke                 | n kennwort spechenn<br>ennwortauthentifizierung (SPA) erforderlich |           |
|                                                  | Benutzerinformationen Kontoeinstellunge                                                                                | testen                        |                                                                    |           |
|                                                  | Ihr Name: Vorname Nachname Wir empfehlen Ihnen                                                                         | las Konto nac                 |                                                                    |           |
|                                                  | E-Mail-Adresse: name@domain.com Sie auf die Schaltfläd                                                                 | iesem Fenste<br>unten klicker |                                                                    |           |
|                                                  | Serverinformationen (Netzwerkverbindung                                                                                | rforderlich).                 |                                                                    |           |
|                                                  | Kontotyp: IMAP                                                                                                    | esten                         |                                                                    |           |
|                                                  | Posteingangsserver: darkoate.equinoxe.de                                                                               |                               |                                                                    |           |
| Vom ausgewählten E-Ma                            | Postausgangsserver (SMTP): darkgate.equinoxe.de                                                                        |                               |                                                                    |           |
| s                                                | Anmeldeinformationen                                                                                                   |                               |                                                                    |           |
| in                                               | Benutzername: name@domain.com                                                                                          |                               |                                                                    |           |
|                                                  | Kennwort: ******                                                                                                    |                               | ОК                                                                 | Abbrechen |
|                                                  | Kennwort speichern                                                                                                    |                               |                                                                    |           |
|                                                  | Anmeldung mithilfe der gesicherten Kennwortauthentifizierung<br>(SPA) erforderlich                                     | Weitere Einstellungen         |                                                                    |           |
|                                                  | < Zurück                                                                                                    | Weiter >Abbrechen             |                                                                    |           |

# Apple Mail (aktuelle Version OS X)

- Einstellungen  $\rightarrow$  Accounts
- Account auswählen
- SMTP-Server auswählen, Auswahl "SMTP-Serverliste bearbeiten"
- Account anwählen und dann unten Schaltfläche "Erweitert" wählen
- Standard-Ports verwenden (25, 465, 587)
- bei "SSL Verwenden" einen Haken setzen
- Authentifizierungsmethode: Kennwort
- Benutzername: Email-Adresse eingeben
- Kennwort eingeben und OK und dann Fenster schliessen (roter Böppel)

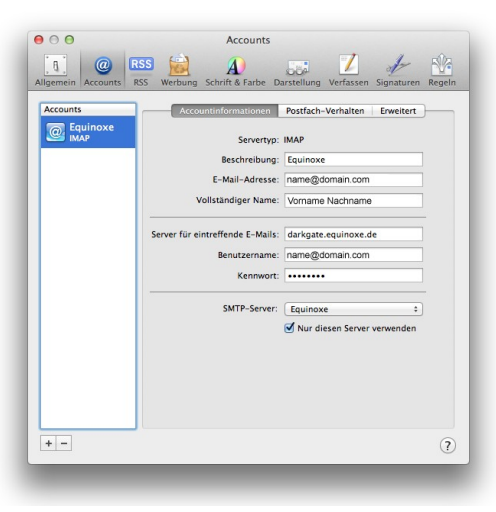

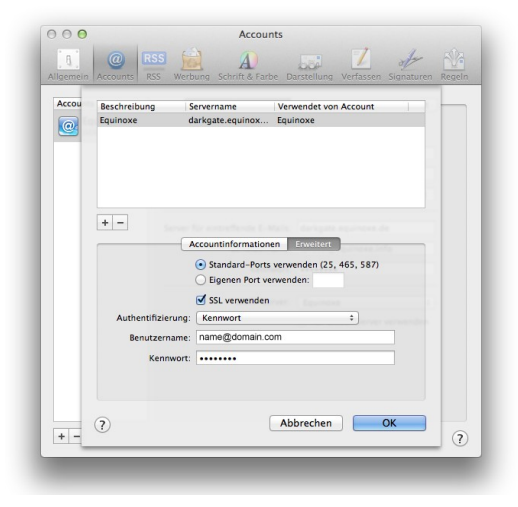

### Smartphone "Android", Version 4

- Einstellungen  $\rightarrow$  Konten  $\rightarrow$  E-Mail
- Konto auswählen und auf "Kontoeinstellungen" gehen
- Email-Adresse auswählen
- weit unten unter "Servereinstellungen": "Ausgehende Nachrichten" auswählen
- Haken setzen bei "Anmeldung erforderlich"
- in die Eingabefelder "Nutzername" die Email-Adresse, und das "Passwort" eingeben und auf Schaltfläche "Fertig" gehen

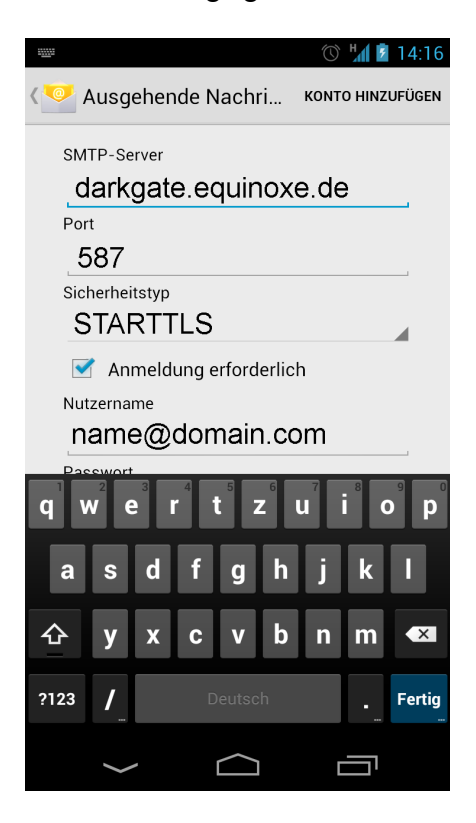

# Apple iPhone 4 / iPad 3

- Hauptmenü → Einstellungen
- weiter unten "Mail, Kontakte, Kalender" auswählen
- unter "Accounts" den Entsprechenden auswählen
- auf "Account" gehen
- unter "Server für ausgehende E-Mails" Feld "SMTP" auswählen
- unter "Primärer Server" auf "darkgate.equinoxe.de" gehen
- Unter "Server für ausgehende E-Mails" die folgenden Einstellungen überprüfen:

| Hostname:          | darkgate.equinoxe.de                       |
|--------------------|--------------------------------------------|
| Benutzername:      | Email-Adresse, z.B. <u>name@domain.com</u> |
| Kennwort:          | Kennwort f. Die entspr. Email-Adresse      |
| SSL verwenden:     | Ein                                        |
| Authentifizierung: | "Kennwort" auswählen                       |
| Server-Port        | 587                                        |

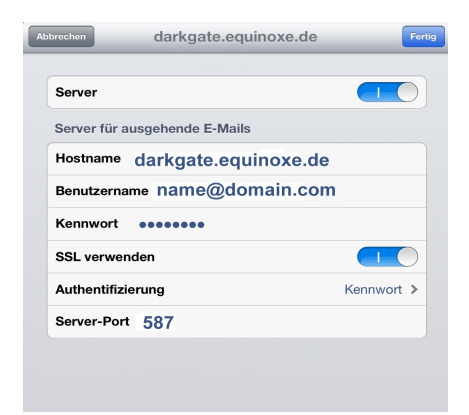